# ¿Cómo publicar una entrada en WordPress?

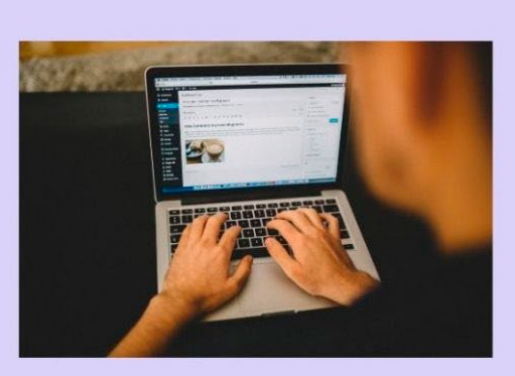

# ¿Cómo publicar una entrada en WordPress?

www.digloff.com

Tener un blog corporativo proporciona enormes ventajas para tu negocio, como por ejemplo una mayor visibilidad en los motores de búsqueda o la posibilidad de convertirte en una figura de relevancia en el sector. Además, facilita el posicionamiento de las palabras clave que hayas elegido y permiten establecer una relación más estrecha con el público objetivo. Si no sabes cómo, hoy te enseñamos a **cómo publicar una entrada en WordPress**.

¿No tienes ni idea de programación? No te preocupes, ya que este CMS o sistema de gestión de contenidos, facilita en gran medida la tarea de diseñar y mantener los blogs.

## CONTENIDO

| 1- Entra en WordPress                   | 3  |
|-----------------------------------------|----|
| 2- Nueva entrada                        | 3  |
| 3- Introduce el título                  | 4  |
| 4- Personaliza la URL                   | 4  |
| 5- Redactar la Entrada                  | 5  |
| 6- Añadir imágenes                      | 6  |
| 7- Opciones de formato                  | 7  |
| 8- Integrar la Categoría                | 8  |
| 9- Imagen destacada                     | 9  |
| 10- Publicar la entrada                 |    |
| 11- Definir el estado de la publicación | 12 |
| 12- Editar entrada                      |    |
| 13- Eliminar entrada                    | 14 |

### 1- Entra en WordPress

Para entrar al Dashboard o el escritorio necesitas una **URL, usuario y contraseña**. Si no eres el creador del blog, estos datos deberán ser suministrados por la persona que lo diseñó. Pero si ya tiene un acceso, inicia sección haciendo s clic al siguiente enlace <u>Escritorio</u>

### 2- Nueva entrada

Una vez dentro de la plataforma, has clic en **Administrar Blog** Donde se mostrará todas las entradas creadas. Has clic al botón Añadir nuevas entradas en la parte superior.

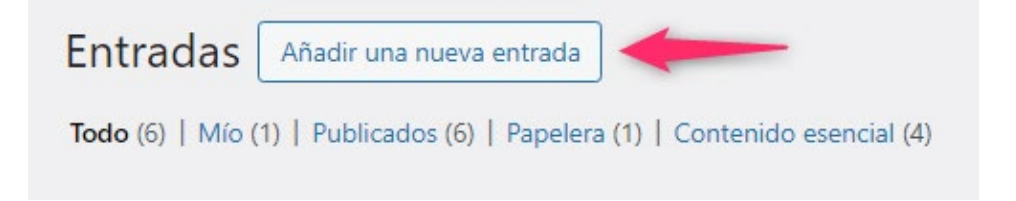

# 3- Introduce el título

Deberás introducir el título en el primer recuadro de la parte superior, que está justo debajo del mensaje de Añadir nueva entrada. Tiene un máximo de 40 caracteres y ha de ser **muy atractivo** para el lector, incluyendo además la palabra clave principal que quieras posicionar.

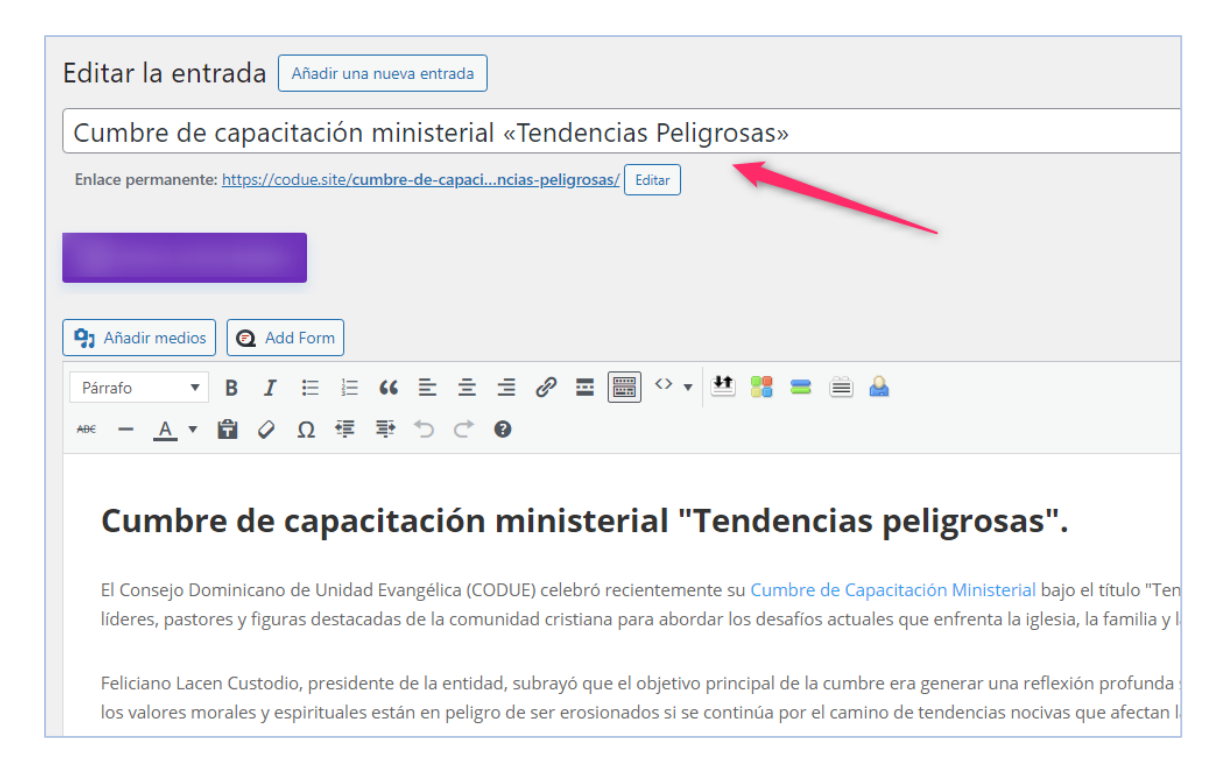

### 4- Personaliza la URL

A partir del título, WordPress generará automáticamente la URL de la entrada de tu blog. No obstante, si no te gusta el resultado final o te parece demasiado larga, podrás **personalizarla a tu gusto**. Presta bastante atención en este punto, ya que es determinante para el posicionamiento en los motores de búsqueda.

### 5- Redactar la Entrada

Puedes escribir directamente en la plataforma o hacerlo en Word y copiar/pegar el texto, como te resulte más cómodo. En cualquier caso, el **contenido tiene que ser de calidad**, aportar valor a los lectores y estar perfectamente estructurado.

| Editar la entrada Añadir una nueva entrada                                                                                                    |
|----------------------------------------------------------------------------------------------------|
| CODUE destaca muestras de civismo en proceso electoral                                                                                                    |
| Enlace permanente: https://codue.site/codue-destaca-muroceso-electoral/ Editar                                                                                                    |
| Añadir medios Add Form                                                                                                    |
| Párrafo ▼ B I ☱ ☱ ఈ ☱ ☱ 글 🖉 ☲ 📟 ↔ ▼ 🟥 🝔 ☱ 🚔                                                                                                    |
| AB€ — <u>A</u> ▼ 🛱 🖉 Ω ፸ 至 つ ♂ 🚱                                                                                                    |
| El pastor Feliciano Lacen Custodio, dijo que el pueblo habló y felicitó a las autoridades electas<br>El <b>Consejo Dominicano</b> de Unidad Evangélica (CODUE) valoró las muestras "de civismo y democracia" durante las <b>eleccione</b><br>al <b>pueblo</b> dominicano y a la Junta Central Electoral (JCE).                                                                                                    |
| El presidente de la entidad, <b>Feliciano Lacen</b> , señaló que espera que las nuevas <b>autoridades</b> electas sigan gobernando con <b>ju</b><br>enfrentar con valentía los problemas que agobian a los dominicanos, tales como la salud, seguridad social, costo de los produ<br>infraestructura vial, entre otros.                                                                                                 |
| "Esperamos que <b>Dios</b> ilumine al <b>gobierno</b> en el poder y a sus colaboradores, a fin de que puedan discernir favorablemente y<br>Lacen. El pastor <b>Feliciano Lacen</b> Custodio dijo que el <b>pueblo</b> habló y felicitó a las <b>autoridades</b> electas, senadores y diputado<br>vicepresidenta Raquel Peña, de los cuales espera trabajen en beneficio de los sectores más necesitados de la sociedad. |

# 6- Añadir imágenes

Para insertar una imagen al contenido, coloca el cursor donde desea que aparezca la imagen y luego has clic al botón **"Añadir medio".** Aparecerá una nueva ventana y podrás subir una imagen desde tu ordenador o utilizar la que este en la biblioteca de medio ¡Has! Es importante que la imagen subida no exceda los 100kb de peso. Las imágenes de mucho peso ralentizan el sitio web y su visita en la Internet..

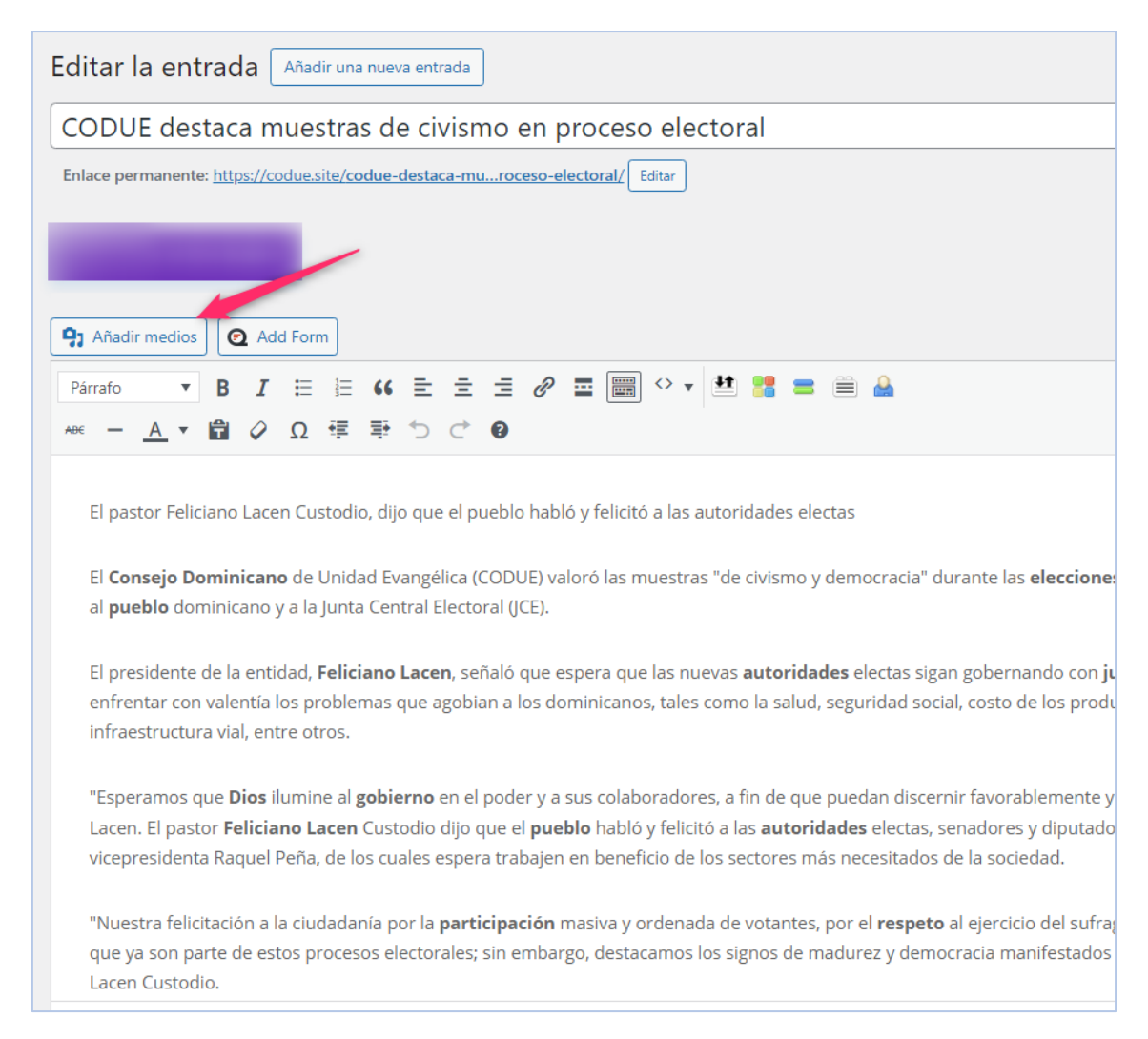

# 7- Opciones de formato

Para que el texto resulte más cómodo de leer y facilitar las tareas de SEO, deberías aprovechar al máximo las opciones de formato. A Google le encantan los post bien organizados con párrafos separados mediante etiquetas del tipo <h> (H1, H2, H3, etc.). Al igual que el título, son excelentes para posicionar la web.

Veamos un ejemplo: en el **menú de párrafo** deberás hacer clic para desplegar las opciones de los títulos donde se desplegarán las distintas etiquetas. Aquí debemos seleccionar una etiqueta por cada título o para distintos títulos de las entradas. Solo usaremos las etiquetas H2, en adelante, porque la **etiqueta** H1 o Titulo 1 está reservada por defecto para título principal de la entrada..

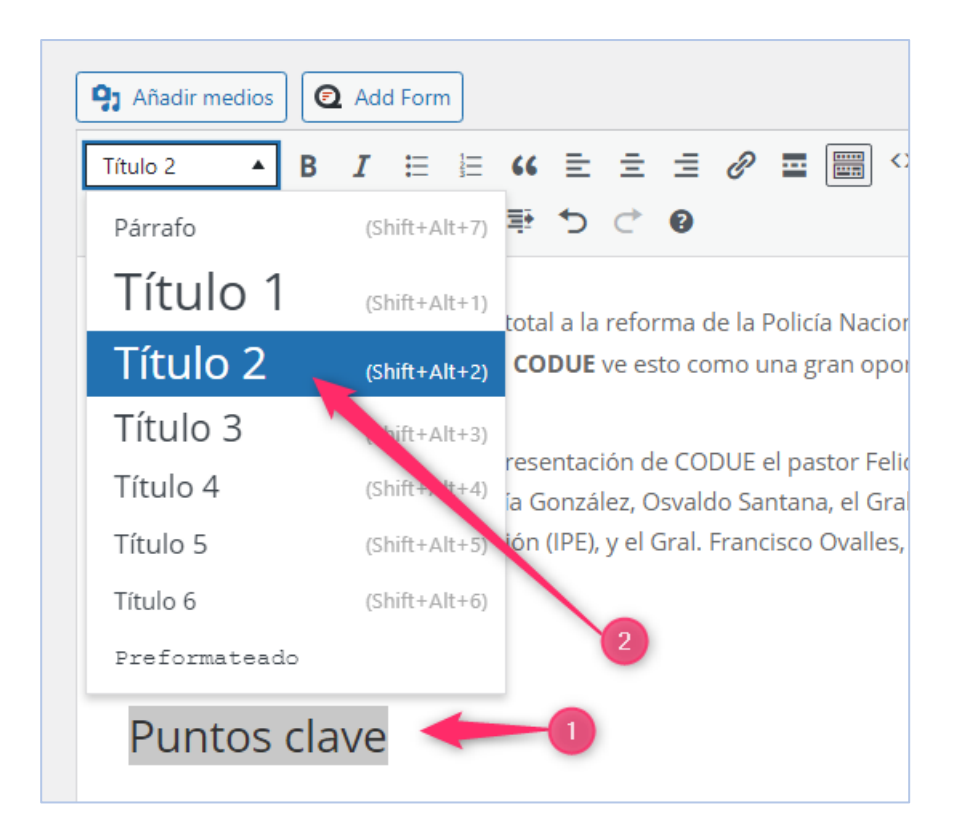

**Importante:** solo debe haber una etiqueta por cada título; es decir no puede haber dos títulos de la entrada con la misma etiqueta H2

#### **EJEMPLOS DE VARIOS TITULOS EN UNA ENTRADA**

CODUE advierte sobre crisis de salud mental que afecta a la familia dominicana **<Titulo2>** 

La "ola aterradora" de violencia intrafamiliar y su relación con la salud mental **<Titulo3>** 

Llamado a la protección espiritual de las familias **<Titulo4>** 

# 8- Integrar la Categoría

El objetivo de las categorías es clasificar los artículos, productos en caso de tener una tienda en línea.

Para integrar la categoría a todos los artículos, deberás desplazarte en la barra lateral derecha hasta el apartado **Categoría** y solo seleccionamos Noticias. Esta será la categoría para todas las entradas que vallamos a publicar.

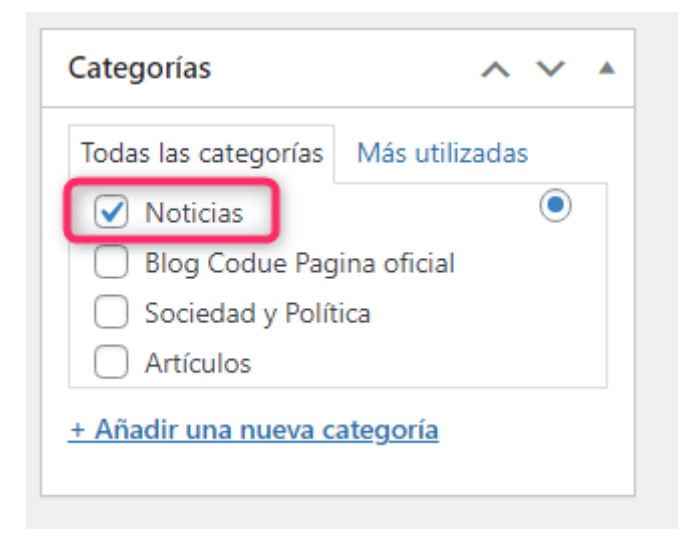

### 9- Imagen destacada

Se trata de la imagen que los usuarios verán cuando entren en el post, por lo que, además de ser descriptiva, ha de captar la atención del público objetivo. El proceso es muy sencillo, nuevamente en la barra lateral derecha nos desplazamos hacia abajo y en apartado **Imagen destacada**, haciendo clic aparecerá una nueva ventana que nos permite subir un archivo o usar una foto que tengamos en la base de datos. ¡Ten mucho cuidado con los derechos de autor! Si quieres evitar problemas, lo mejor es usar plataformas gratuitas de imágenes como Pixabay.

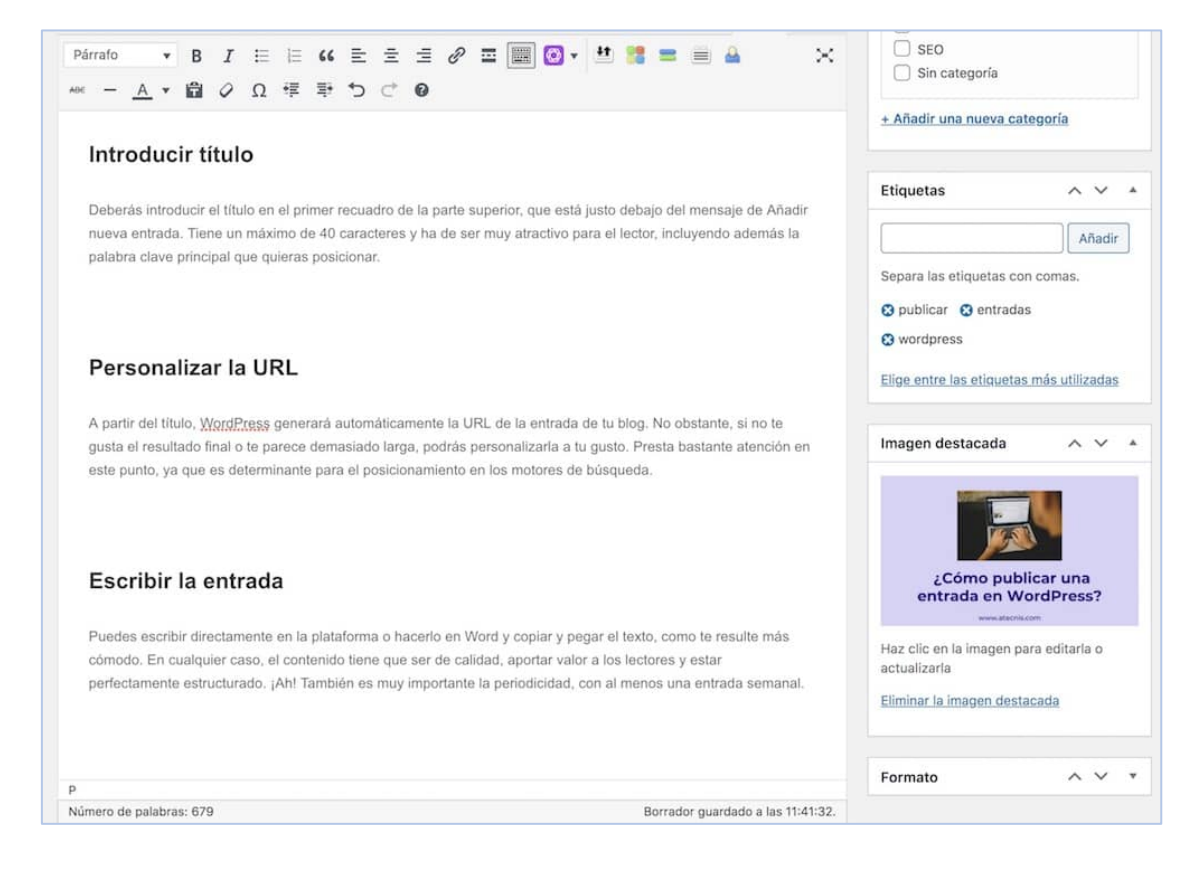

### 10- Publicar la entrada

Si has seguido todos estos pasos, tu entrada estará lista para ser publicada en el blog. Pero antes, **revisa que el contenido esté perfecto** y que no se te haya pasado nada por alto. ¿Todo correcto? Pues ve a la columna de la derecha en la parte superior y has clic al botón **Publicar**. También tienes la opción de dejarla como borrador o programar la entrada para que se publique en la fecha y hora que prefieras.

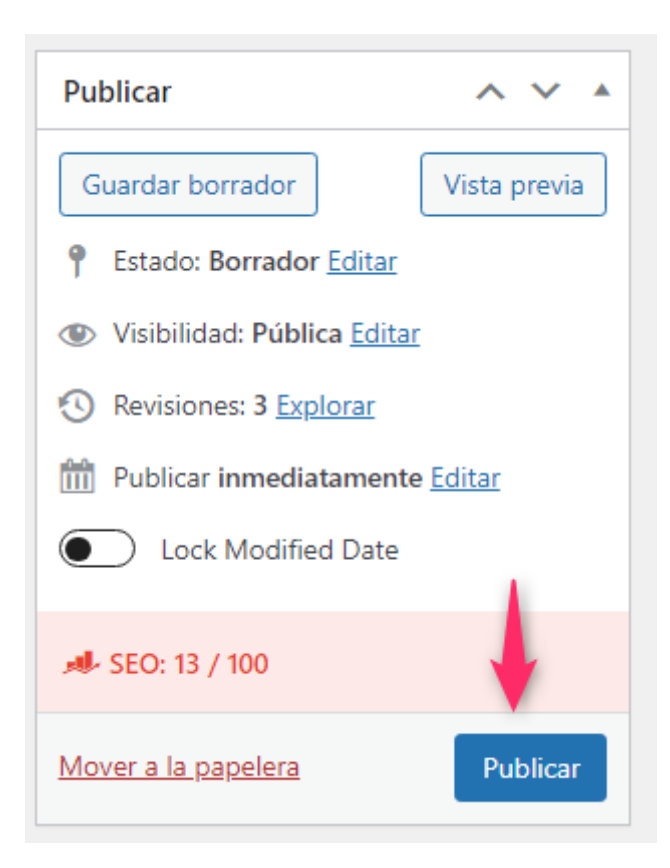

### Resultado de la publicación

Una vez publicado el articulo aparcera de forma automática en el blog de noticias como la más recién noticia publicada.

#### Listo es todo ya lo tiene...

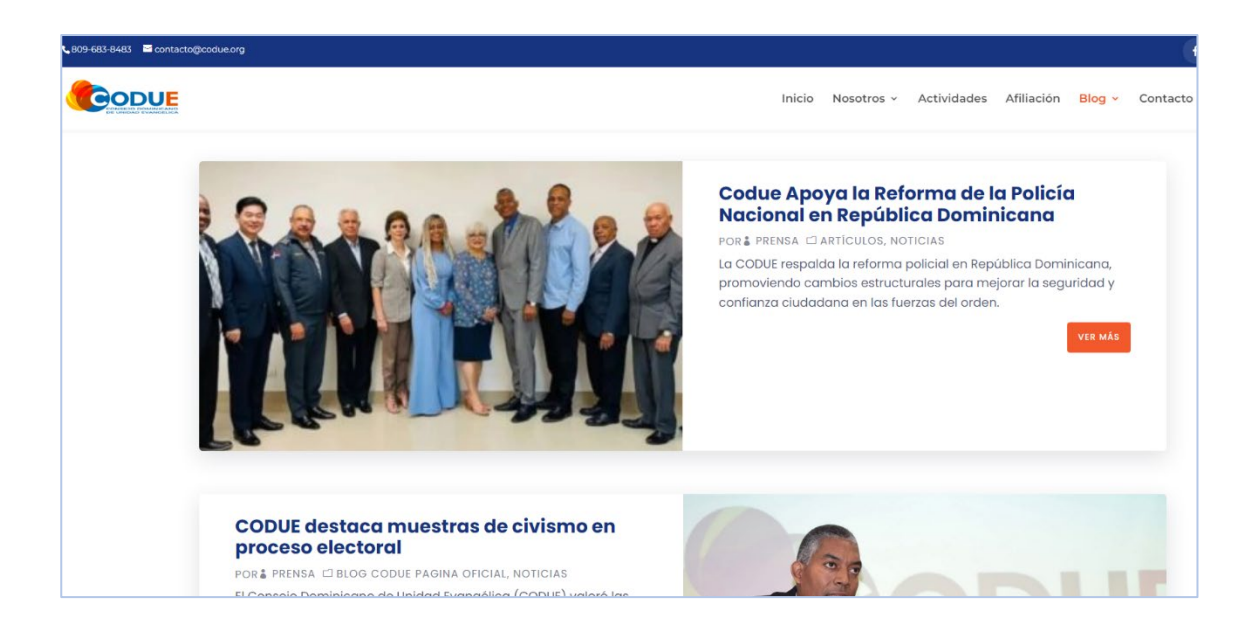

# 11- Definir el estado de la publicación

Definir el estado de la publicación no es mas que seleccionar el autor o editor que ha publicado el articulo o entrada.

Para ello nos vamos al escritorio y en apartado **Entradas**, seleccionamos **todas las entradas**, pasamos el cursor por el título del articulo que deseamos editar y seleccionamos **Edición rápida** 

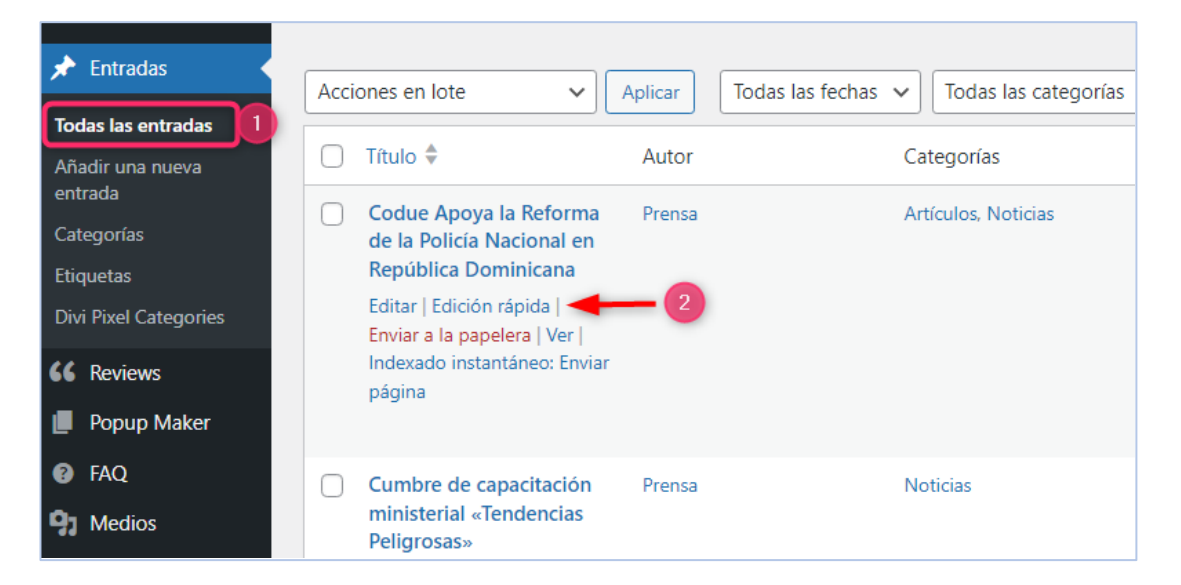

Aquí podremos seleccionar el autor o departamento encargado de publicar el articulo o entrada.

| EDICIÓN RÁPIDA |                                                                       |  |  |  |
|----------------|-----------------------------------------------------------------------|--|--|--|
| Título         | Codue Apoya la Reforma de la Policía Nacional en República Dominicana |  |  |  |
| Slug           | reforma-policial                                                      |  |  |  |
| Fecha          | 04 de 10-Oct 🗸 de 2024 a las 14 : 56                                  |  |  |  |
| Autor          | Prensa (Prensa) 🗸                                                     |  |  |  |
| Contraseña     | luismrg (luismrg) _OO Privada                                         |  |  |  |
|                | Prensa (Prensa)                                                       |  |  |  |
|                |                                                                       |  |  |  |

## 12- Editar entrada

Después de haber publicado una entrada en algunos caso se hace necesario volver a editar dicha publicación, por algunas razones obvia, sea que necesitamos corregir algo o ampliar el contenido.

Para editar una entrada es seguir los mismos pasos definir el estado de la publicación

Para ello nos vamos al escritorio y en apartado **Entradas**, seleccionamos **todas las entradas**, pasamos el cursor por el título del artículo que deseamos editar y seleccionamos **Editar.** Aquí podrás editar la publicación seleccionada.

| 🖈 Entradas                  | Acciones en lote                                        | Aplicar Todas las fechas | ✓ Todas las categorías |
|-----------------------------|---------------------------------------------------------|--------------------------|------------------------|
| Todas las entradas 1        |                                                         |                          |                        |
| Añadir una nueva<br>entrada | ☐ Título \$                                             | Autor                    | Categorías             |
| Categorías                  | Codue Apoya la Reforma<br>de la Policía Nacional en     | Prensa                   | Artículos, Noticias    |
| Etiquetas                   | República Dominicana                                    |                          |                        |
| Divi Pixel Categories       | 2 Editar Edición rápida  <br>Enviar a la papelera   Ver |                          |                        |
| 66 Reviews                  | Indexado instantáneo: Enviar<br>página                  |                          |                        |
| 📕 Popup Maker               |                                                         |                          |                        |
| FAQ                         | Cumbre de capacitación                                  | Prensa                   | Noticias               |
| 9 Medios                    | ministerial «Tendencias<br>Peligrosas»                  |                          |                        |
| 📕 Páginas                   |                                                         |                          |                        |

# 13- Eliminar entrada

Para eliminar una entrada nos vamos al **escritorio**, luego en apartado **Entradas**, seleccionamos **todas las entradas**, pasamos el cursor por el artículo que deseamos Eliminar y hacemos clic al enlace Enviar a la Papelera.

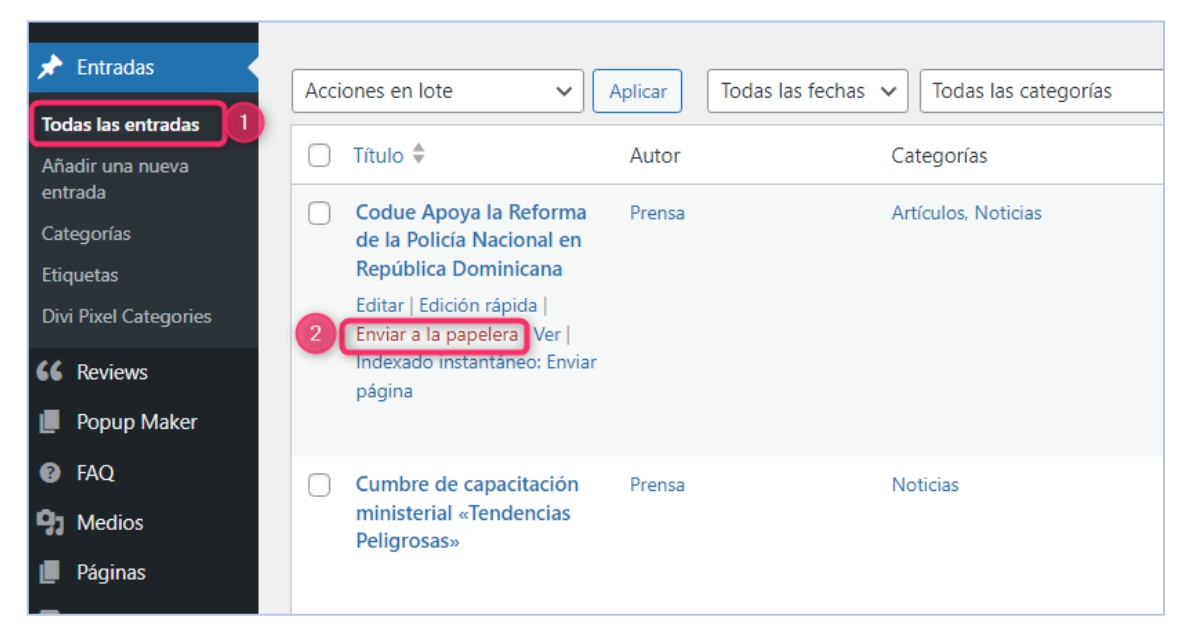

LISTO YA LO TIENE

#### Asistencia y soporte

Luis Rodriguez Emil. Luismrg7@gmail.com Tel. 809-683-8483